### **Open Cart - Add Image to your Item**

1. Go to your shop admin page via the url **https://yourdomain.com/admin/ Note:** Please change the sample domain to yours.

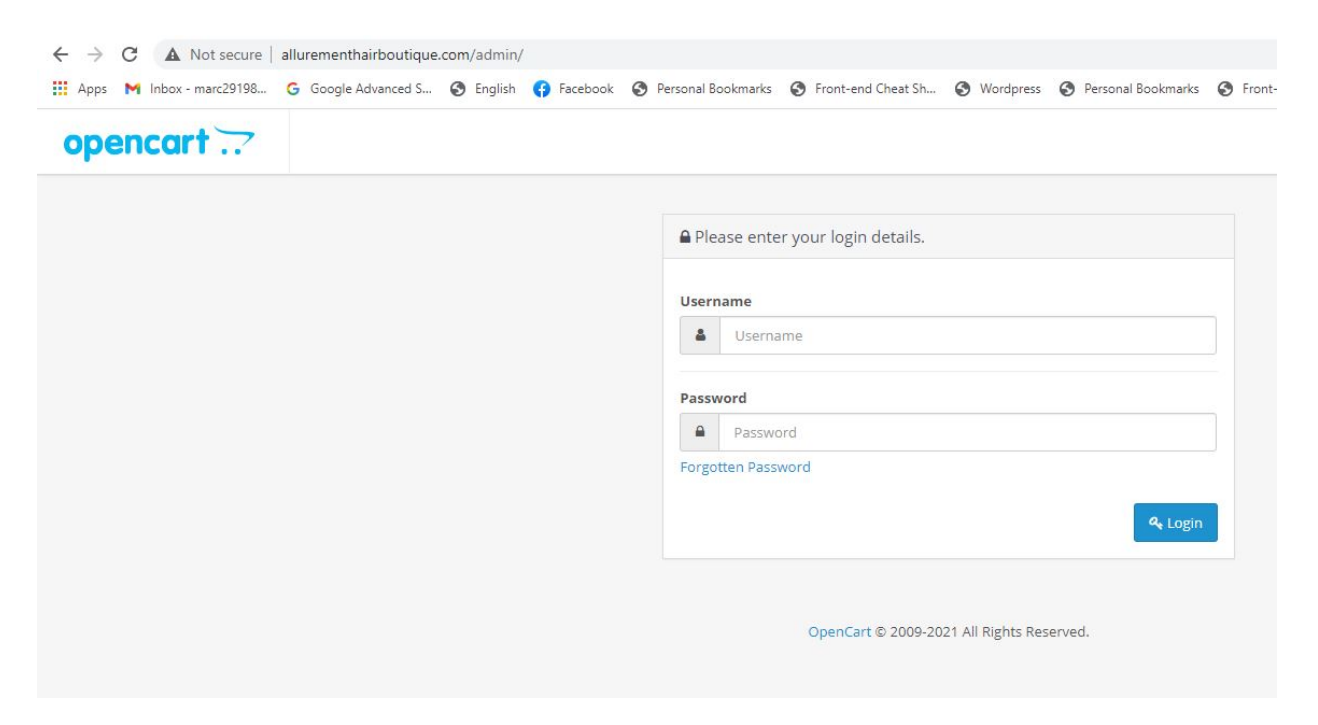

2. Once you are in the **Shop Admin** page, click on **Catalog > Products** 

| opencart             | -                        |
|----------------------|--------------------------|
| ■ NAVIGATION         | Dashboard Home Dashboard |
| Dashboard            |                          |
| Catalog              | TOTAL ORDERS 0% 1        |
| » Categories         |                          |
| » Products           |                          |
| » Recurring Profiles | View more                |
| » Filters            | 🚱 World Map              |
| » Attributes >       |                          |
| » Options            | -                        |
| » Manufacturers      |                          |
| » Downloads          |                          |

3. Find the shop item you want to add image and click the **pen** icon on the right hand side of the page.

| Shake-N-Go Jamaican Bundle Wave 18" | Product 132 | \$37.99 | 50 Ena | abled |
|-------------------------------------|-------------|---------|--------|-------|
|                                     |             | 8       | -      |       |
| Shake-N-Go Jamaican Twist 18"       | Product 144 | \$37.99 | 50 Ena | abled |
| Shake-N-Go Jamaican Twist 20"       | Product 144 | \$37.99 | 50 Dis | abled |

4. The next page should display something like this.

| C      | opencart   |   |             |                |           |         |        |       |               |          |            |      |      |    |          |       |         |    |     |     |
|--------|------------|---|-------------|----------------|-----------|---------|--------|-------|---------------|----------|------------|------|------|----|----------|-------|---------|----|-----|-----|
| = N    | IAVIGATION |   | Product     |                | cts       |         |        |       |               |          |            |      |      |    |          |       |         |    |     |     |
| æ      | Dashboard  |   | rioddee     | io nome stroud |           |         |        |       |               |          |            |      |      |    |          |       |         |    |     |     |
|        |            | 2 | 🖋 Edit Prod | uct            |           |         |        |       |               |          |            |      |      |    |          |       |         |    |     |     |
| ****   |            |   | General     | Data Links     | Attribute | Of      | ption  | R     | ecurring      | Discount | Spe        | tial | Imaş | ge | Reward P | oints | SE      | EO | Des | ign |
| »      |            |   | 📻 English   |                |           |         |        |       |               |          |            |      |      |    |          |       |         |    |     |     |
| »<br>» |            | > |             | * Product Name | Shake     | N-Go Ja | amaica | n Twi | st 20"        |          |            |      |      |    |          |       |         |    |     |     |
| ×      |            |   |             |                |           |         |        | Dr    | 22263 233 234 | -11      |            | Ĩ    |      |    | 11       |       |         |    |     |     |
| »<br>» |            |   |             | Description    | 1.        | B       | U      |       | Open Sans *   | 13*      | <u>A</u> • | =    | 12   | Ξ. | *        | e     | <b></b> | •  | X   | ?   |
| *      |            |   |             |                |           |         |        |       |               |          |            |      |      |    |          |       |         |    |     |     |
| *      |            |   |             |                |           |         |        |       |               |          |            |      |      |    |          |       |         |    |     |     |
| ń.     | Extensions | > |             |                |           |         |        |       |               |          |            |      |      |    |          |       |         |    |     |     |
| Ţ      | ) Design   | > |             |                |           |         |        |       |               |          |            |      |      |    |          |       |         |    |     |     |
| 1      | Sales      | > |             |                |           |         |        |       |               |          |            |      |      |    |          |       |         |    |     |     |

5. Click on the **Image** tab

| Edit Prod            | uct            |           |              |             |          |                    |          |               |     |        |
|----------------------|----------------|-----------|--------------|-------------|----------|--------------------|----------|---------------|-----|--------|
| General              | Data Links     | Attribute | Option       | Recurring   | Discount | Special            | Image    | Reward Points | SEO | Design |
| <del>째</del> English |                |           |              |             |          |                    |          |               |     |        |
|                      | * Product Name | Shake-I   | N-Go Jamaica | n Twist 20" |          |                    |          |               |     |        |
|                      | Description    | -         | B U          | Open San    | s ▼ 13▼  | <mark>▲</mark> • ≡ | 1 13 E · | ⊞∗ ⊜          |     | ☆      |
|                      |                |           |              |             |          |                    |          |               |     |        |

6. The next page should display a temporary image of the item and once you click on it, it will show the **pen icon** again that allows you to edit it and upload an image.

| Products Home > Products        |                                   |                                               |
|---------------------------------|-----------------------------------|-----------------------------------------------|
|                                 |                                   |                                               |
| General Data Links Attribute Op | ion Recurring Discount Special Im | age Reward Points SEO Design                  |
| Image                           |                                   |                                               |
|                                 |                                   |                                               |
| Additional Images               |                                   | Sort Order                                    |
|                                 |                                   |                                               |
|                                 |                                   |                                               |
|                                 | OpenCart © 200<br>Ve              | 9-2021 All Rights Reserved.<br>rrsion 3.0.3.6 |

7. Click the **upload icon** in the image manager and it will open another window that will let you browse a picture and upload an image to your item.

| Image Manager     |                    |                                                                                                    | ×                 |
|-------------------|--------------------|----------------------------------------------------------------------------------------------------|-------------------|
| t 2 1             | Search             | n                                                                                                    | Q                 |
|                   |                    |                                                                                                    |                   |
| demo              | 001_lite_wig1.jpg  | 001_lite_wig2. jpg                                                                                                    | 001_lite_wig3.jpg |
|                   |                    | Prime<br>LTT<br>Bongo Control<br>Bongo Control<br>Bongo |                   |
| 001_lite_wig4.jpg | 001_lite_wig5. jpg | 001_lite_wig6.jpg                                                                                                    | 002_lite_wig1.jpg |
|                   |                    |                                                                                                    |                   |
| 002_lite_wig2.jpg | 002_lite_wig3. jpg | 002_lite_wig4. jpg                                                                                                    | 002_lite_wig5.jpg |
|                   |                    |                                                                                                    |                   |

8. Select the uploaded image

Page 4 / 6 (c) 2024 Marvin Corilla <marvinc@futuredigital360.com> | 2024-05-09 07:29 URL: https://faq.futuredigital360.com/index.php?action=artikel&cat=9&id=38&artlang=en

| Image Manager  |                                                                                                    |                                                                                                    |                                   |                          |                   |                  | ×                                                   | FD.                      |
|----------------|----------------------------------------------------------------------------------------------------|----------------------------------------------------------------------------------------------------|-----------------------------------|--------------------------|-------------------|------------------|-----------------------------------------------------|--------------------------|
| L S t          |                                                                                                    | Searc                                                                                                    | h                                 |                          |                   | c                |                                                     |                          |
|                | © Open                                                                                                    |                                                                                                    |                                   |                          |                   |                  |                                                     | ×                        |
| demo           | ← → × ↑ • « activi                                                                                                    | ities → _customer_lo                                                                                                    | ogin > allurement                 | _hair_boutique > pł      | notos > WEAVE     | ٽ ×              |                                                     | VEAVE                    |
| o01 lite wig4. | 30 Objects     30 Objects     Desktop     Documents     Downloads     Music                                                                    | 484966<br>485366<br>546366<br>666866<br>66866<br>466866<br>46686666<br>4668666<br>4668666<br>46686666<br>46686666666<br>466866666666 | 451224<br>44444<br>24444<br>2.jpg | 3JPG                     | 4.jpg             | SJPG             | 6JPG                                                | TJPG                     |
|                | <ul> <li>Pictures</li> <li>Videos</li> <li>Local Disk (C:)</li> <li>Data Drive (D:)</li> <li>Local Disk (E:)</li> <li>WinToHDD (I:)</li> </ul> | supersonal states                                                                                                    | electra18.jpg                     | essence_curl16_1.<br>jpg | fairytale_bundle1 | loose_deep16_1.p | modern_bob21p<br>cs1.png                            | modern_bob21p<br>cs2.png |
| 002_lite_wig2. | Data1 (J:)<br>Data2 (K:)<br>Data1 (J:)                                                                                                    |                                                                                                    | 3                                 |                          |                   |                  |                                                     |                          |
|                | File nam                                                                                                    | ne:                                                                                                    |                                   |                          |                   |                  | <ul> <li>✓ All Files (*.*)</li> <li>Open</li> </ul> | Cancel                   |

9. Click **Save icon** at the top right part.

|   |       |               |     |        |            | 0 | FD360 Arizona 💌 | 🗭 Logout |
|---|-------|---------------|-----|--------|------------|---|-----------------|----------|
|   |       |               |     |        |            |   | [               |          |
|   |       |               |     |        |            |   |                 |          |
| 3 | Image | Reward Points | SEO | Design |            |   |                 |          |
|   |       |               |     |        |            |   |                 |          |
|   |       |               |     |        |            |   |                 |          |
|   |       |               |     |        |            |   |                 |          |
|   |       |               |     |        | Sort Order | • |                 |          |
|   |       |               |     |        |            |   |                 |          |

**Note:** To add more image to your item, click the **+ symbol** at the bottom right part of the image under Additional Images. Page 5 / 6

(c) 2024 Marvin Corilla <marvinc@futuredigital360.com> | 2024-05-09 07:29 URL: https://faq.futuredigital360.com/index.php?action=artikel&cat=9&id=38&artlang=en

|       |            | 0 | FD360 Arizona 💌 | 🕩 Logout |
|-------|------------|---|-----------------|----------|
|       |            |   |                 |          |
|       |            |   |                 |          |
| esign |            |   |                 |          |
|       |            |   |                 |          |
|       |            |   |                 |          |
|       | Sort Order |   |                 |          |
|       |            | • |                 |          |
|       |            |   |                 |          |

Unique solution ID: #1037 Author: Marvin Corilla Last update: 2021-05-03 18:36